# MiVoice 5000 Easy Admin Guide Utilisateur

09/2024

🔀 Mitel

### Avertissement

Bien que les informations contenues dans ce document soient considérées comme pertinentes, Mitel Networks Corporation (MITEL ®) ne peut en garantir l'exactitude.

Les informations sont susceptibles d'être modifiées sans préavis et ne doivent pas être interprétées de quelque façon que ce soit comme un engagement de Mitel, de ses entreprises affiliées ou de ses filiales.

Mitel, ses entreprises affiliées et ses filiales ne sauraient être tenus responsables des erreurs ou omissions que pourrait comporter ce document. Celui-ci peut être revu ou réédité à tout moment afin d'y apporter des modifications.

Aucune partie de ce document ne peut être reproduite ou transmise sous une forme quelconque ou par n'importe quel moyen - électronique ou mécanique – quel qu'en soit le but, sans l'accord écrit de Mitel Networks Corporation.

© Copyright 2024, Mitel Networks Corporation. Tous droits réservés. Mitel ® est une marque déposée de Mitel Networks Corporation.

Toute référence à des marques tierces est fournie à titre indicatif et Mitel n'en garantit pas la propriété.

## SOMMAIRE

| 1. | . INTRODUCTION                                                                                                    |                                                                                        |  |  |  |  |
|----|----------------------------------------------------------------------------------------------------|----------------------------------------------------------------------------------------|--|--|--|--|
| 2. | CONNEXION À L'APPLICATION                                                                                                    | 4                                                                                      |  |  |  |  |
| 3. | INTERFACES DE L'APPLICATION                                                                                                    | 5                                                                                      |  |  |  |  |
| 4. | EASY ADMIN AVEC OU SANS MANAGER                                                                                                    | 5                                                                                      |  |  |  |  |
| 5. | DÉCONNEXION                                                                                                    | 6                                                                                      |  |  |  |  |
| 6. | GESTION DES ABONNÉS                                                                                                    | 7                                                                                      |  |  |  |  |
|    | <ul> <li>6.1 MENU MES FICHES INTERNES.</li> <li>6.1.1 LISTAGE DES FICHES INTERNES.</li> <li>6.1.2 PAGE DE FICHE INTERNE.</li> <li>6.2 MENU MES FICHES EXTERNES.</li> <li>6.2.1 LISTAGE DES FICHES EXTERNES.</li> <li>6.2.2 PAGE DE FICHE EXTERNE</li> <li>6.3 MENU MES GROUPEMENTS.</li> <li>6.3.1 LISTAGE DES GROUPEMENTS.</li> <li>6.3.2 PAGE DE GROUPEMENTS.</li> <li>6.3.2 PAGE DE GROUPEMENT.</li> <li>6.4 MENU SERVEUR VOCAL INTERACTIF.</li> <li>6.4.1 LISTAGE DES SERVEURS VOCAUX INTERACTIFS.</li> <li>6.4.2 PAGE DE SERVEUR VOCAL INTERACTIF.</li> </ul> | 7<br>8<br>. 10<br>. 11<br>. 12<br>. 12<br>. 12<br>. 13<br>. 15<br>. 16                 |  |  |  |  |
| 7. | GESTION DES MESSAGES D'ACCUEIL PERSONNALISÉS                                                                                                    | . 18                                                                                   |  |  |  |  |
|    | 7.1 CHANGEMENT D'UN MESSAGE                                                                                                    | . 19                                                                                   |  |  |  |  |
|    | 7.2 ECOUTE D'UN MESSAGE<br>7.3 TÉLÉCHARGEMENT D'UN MESSAGE                                                                                                    | . 19<br>10                                                                             |  |  |  |  |
|    | 7.4 ENREGISTREMENT D'UN MESSAGE VOCAL                                                                                                    | . 20                                                                                   |  |  |  |  |
| 8. | GESTION DES CALENDRIERS JOURS FERMÉS/JOURS FÉRIÉS                                                                                                    | . 21                                                                                   |  |  |  |  |
|    | <ul> <li>8.1 GESTION DE JOURS FERMÉS.</li> <li>8.1.1 GESTION UNITAIRE.</li> <li>8.1.1 Création</li> <li>8.1.2 Suppression</li> <li>8.1.3 Modification.</li> <li>8.1.2 GESTION PÉRIODE.</li> <li>8.1.2.1 Création</li> <li>8.1.2.2 Suppression et modification</li> <li>8.1.3 BASCULEMENT IMMÉDIAT DE L'ÉTAT OUVERTURE OU FERMETURE</li> <li>8.1.4 RÉCAPITULATIF ANNUEL DES JOURS FERMÉS.</li> <li>8.1.5 EXPORTER UN CALENDRIER.</li> <li>8.1.6 IMPORTER UN FICHIER CSV OU ICS.</li> </ul>                                                                          | . 21<br>24<br>24<br>25<br>25<br>25<br>25<br>26<br>. 26<br>. 26<br>. 28<br>. 28<br>. 28 |  |  |  |  |

## 1. INTRODUCTION

L'application Mitel 5000 **Easy Admin** est une interface simple d'utilisation permettant les actions suivantes :

- Gestion des abonnés
- > Gestion des messages d'accueil personnalisés
- > Gestion des horaires d'ouverture.

### Prérequis :

Navigateurs : Web : Edge, Firefox, Chrome, Opéra, Safari...

Les annonces et calendriers modifiables ont été préalablement personnalisés par l'administrateur du ou des sites concernés en fonction du couple Société/service.

## 2. CONNEXION À L'APPLICATION

L'utilisateur se connecte à l'application en accédant à l'URL dédiée et sécurisée (<u>https://Adresse IP ou FQDN/easyadmin/</u>) fournie par l'administrateur ainsi que le **Login/Mot de passe** associé.

Lors de la première connexion, il est demandé de changer le mot de passe (obligatoire).

En fonction de la politique de sécurité définie par l'administrateur, ce mot de passe pourra également être modifié ultérieurement en utilisant le menu **Modification du Mot de passe**.

| MiVoice 5000 Web Admin |                             |                    | user8<br>MiVoice 5000 |
|------------------------|-----------------------------|--------------------|-----------------------|
|                        | Changement de               | votre mot de passe |                       |
|                        | Login                       | user8              |                       |
|                        | Ancien mot de passe         |                    |                       |
|                        | Nouveau mot de passe        |                    |                       |
|                        | Confirmer le nouveau mot de | passe              |                       |
|                        | Valider                     | Annuler            |                       |

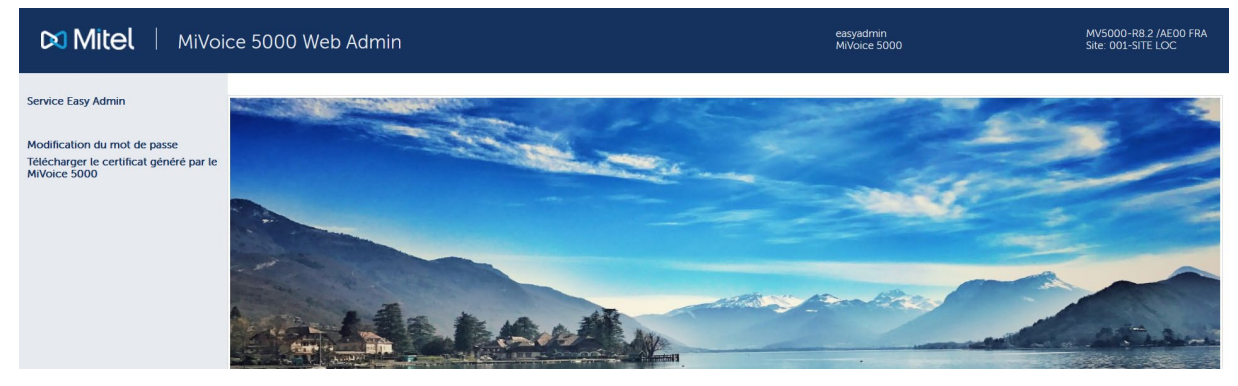

Ensuite, la fenêtre MiVoice 5000 Web Admin s'affiche :

Pour le menu **Télécharger le certificat généré par le MiVoice 5000** > Consulter l'administrateur de l'application Web Admin.

Sélectionner le menu Easy Admin : :

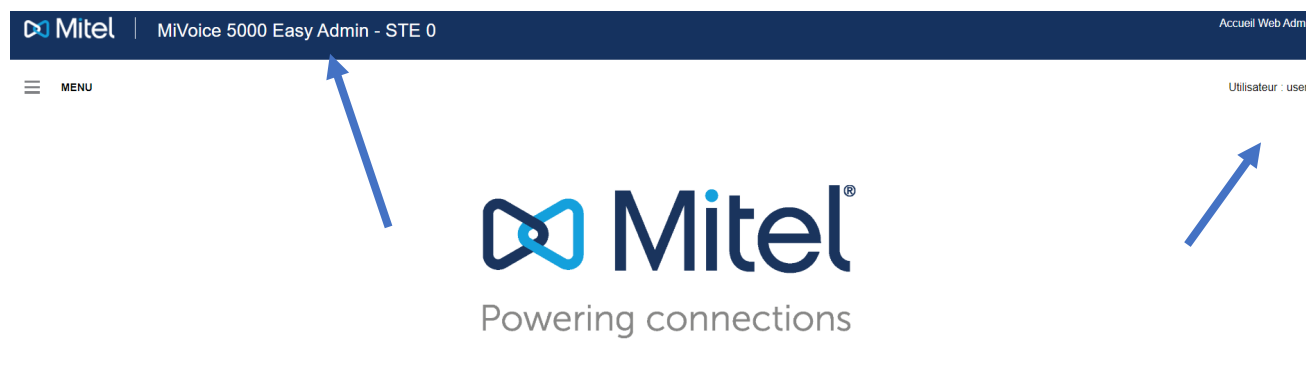

Le nom de la société et le type d'Easy Admin (basique ou Pro) sont rappelés dans le bandeau en haut de l'écran.

Le nom de l'utilisateur est indiqué également en haut à droite.

## 3. INTERFACES DE L'APPLICATION

La MiVoice 5000 Easy Admin existe en deux versions différentes :

- Le MiVoice 5000 Easy Admin classique, permettant :
  - o La visualisation et modification des informations de base sur fiches internes,
  - o La visualisation et modification des informations de base sur fiches externes,
  - o La visualisation et modification des informations de base sur groupements,
  - o La visualisation et la gestion des états des membres du groupement,
  - o La visualisation et modification des serveurs vocaux interactifs,
  - La gestion des messages d'accueil personnalisés,
  - o La gestion des calendriers jours fermés/jours fériés.
- Le **MiVoice 5000 Easy Admin Pro**, permettant, en plus des fonctionnalités du MiVoice 5000 Easy Admin classique :
  - o La visualisation et modification des informations techniques sur fiches internes,
  - o La visualisation et modification des touches programmables d'une fiche interne,
  - o La visualisation et modification des renvois d'une fiche interne
  - o La visualisation et modification des informations techniques sur fiches externes,
  - o La visualisation et modification des informations techniques sur groupements.
  - o La visualisation, l'ajout et et la suppression des membres d'un groupement

Pour plus d'informations sur les champs et paramètres configurables, se référer au paragraphe **6 – Gestion des abonnés**.

L'accès à l'une des versions dépend de la configuration administrateur du MiVoice 5000. Pour plus d'informations, contacter l'administrateur.

## 4. EASY ADMIN AVEC OU SANS MANAGER

En fonction de l'utilisation d'un MiVoice 5000 Manager ou non avec le MiVoice 5000, certains paramètres peuvent être bloquées en modification.

Quand le système utilise uniquement le MiVoice 5000 Easy Admin, l'ensemble des sous menus (**Mes fiches internes**, **Mes fiches externes**, **Mes groupements** et **Serveur Vocal Interactif**) est visualisable et modifiable.

Quand le système l'Easy Admin et un MiVoice 5000 Manager, l'ensemble des sous menus est disponible en lecture seule uniquement. Pour toute modification, se rediriger vers le MiVoice 5000 Manager.

Les menus **Messages Vocaux** et **Calendrier** sont accessibles et paramétrables, peu importe la la présence ou non d'un MiVoice 5000 Manager.

# 5. DÉCONNEXION

Pour se déconnecter, cliquer sur la touche Accueil Web Admin en haut à droite.

## 6. GESTION DES ABONNÉS

Le menu **Mes abonnés** permet à l'utilisateur de gérer les différents abonnés enregistrés dans le MiVoice 5000. Ce menu inclut trois sous-menus :

- Mes abonnés, pour la visualisation et gestion d'abonné unitaire
- **Mes groupements**, pour la visualisation et gestion de groupements.
- Serveur Vocal Interactif (SVI) pour la visualisation et gestions des SVI
- Note : Certaines actions réalisables dans le menu Mes abonnés nécessitent un accès Easy Admin Pro. Pour obtenir un accès avancé, contacter l'administrateur.

### 6.1 MENU MES FICHES INTERNES

Le menu Mes abonnés permet les actions suivantes :

• Lister les abonnés,

• Visualiser les fiches d'abonné

Dans le cas d'un accès Pro, le menu Mes abonnés permet en plus les actions suivantes :

- Modifier un abonné,
- Supprimer un abonné interne.

### 6.1.1 LISTAGE DES FICHES INTERNES

La liste des abonnés s'affiche sous forme de tableau.

| 🕅 Mitel 🛛              | MiVoice 5000 Easy Admin Pro            |              |                  |      |              | Accuell Web Admin   |
|------------------------|----------------------------------------|--------------|------------------|------|--------------|---------------------|
| MENU                   | (2) Mes fiches internes                |              |                  |      |              | Utilisateur : admin |
|                        |                                        | ( Q Entrer n | om ou numéro abo | nné) |              |                     |
|                        | Pour la société : Toute société ~      | Pré          | inom             | Nom  | Numéro       |                     |
|                        |                                        | 2            |                  |      | 2000         | ^                   |
|                        |                                        |              |                  |      | 2100<br>2200 |                     |
|                        |                                        | 9            |                  |      | 2001         |                     |
|                        |                                        | 2            |                  |      | 2002         |                     |
|                        |                                        |              |                  |      | 2102<br>2202 |                     |
|                        |                                        | ۲            |                  |      | 2003         |                     |
|                        |                                        | 💡 🛑          |                  |      | 2004         |                     |
|                        |                                        |              |                  |      | 2005         |                     |
|                        |                                        | <b>.</b>     |                  |      | 2006         |                     |
|                        |                                        |              |                  |      | 2007         |                     |
|                        |                                        | <b>1</b>     |                  |      | 2008         |                     |
|                        |                                        | 2            |                  |      | 2009         |                     |
|                        |                                        |              |                  |      | 2010         |                     |
|                        |                                        |              |                  |      | 4010         |                     |
| © 2001-2024 Mitel Netv | vorks Corporation <u>www.mitel.com</u> |              |                  |      |              |                     |

Le tableau affiche les informations suivantes :

- La photo de l'abonné, si configuré par l'administrateur,
- Le prénom des abonnés, s'il est renseigné,
- Le nom des abonnés,
- Le numéro des abonnés ; et leurs numéros secondaires si configuré.

Pour les sites en multi-sociétés, il est possible de trier les fiches internes par société.

### 6.1.2 PAGE DE FICHE INTERNE

Pour développer la fiche d'un abonné, cliquer sur le nom de l'abonné à visualiser.

| ×      | Mitel   Mil               | /oice 5000 Easy Admin Pro     |                  |             |
|--------|---------------------------|-------------------------------|------------------|-------------|
| ≡      | MENU                      | (8) Mes fiches internes       |                  |             |
|        |                           | Numéro                        | 2000             |             |
|        |                           | Nom                           | ABO 2000         |             |
|        |                           | Prénom                        |                  |             |
|        |                           | Genre                         |                  |             |
|        |                           | Compte utilisateur            |                  |             |
|        |                           | Mot de passe téléphonique     | Réinitialisation | Mar 199 and |
|        |                           | Confidentialité               | Liste verte      | Moaner      |
|        |                           | Mail                          |                  |             |
|        |                           | Localisation                  |                  |             |
|        |                           | VIP                           |                  |             |
|        |                           | Portable                      |                  |             |
|        |                           | Fonction                      |                  |             |
|        |                           | Organisation                  | STE 0/SERV 0     | -           |
|        |                           | Catégorie de jour             | INTERNATIO.      |             |
|        |                           | Catégorie de nuit             | INTERNATIO.      |             |
|        |                           | Groupe de supervision 1       |                  |             |
|        |                           | Groupe de supervision 2       |                  |             |
|        |                           | Liste numéros interdits       |                  |             |
| © 200' | 1-2024 Mitel Networks Cor | poration <u>www.mitel.com</u> |                  |             |

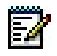

Note : Si les champs modifiables sont non modifiables, la gestion des fiches internes est à faire sur le MiVoice 5000 Manager. Pour plus d'informations, demander à l'administrateur.

### Pour les utilisateurs du MiVoice 5000 Easy Admin basique et Pro

La page d'abonné affiche les informations suivantes :

- Numéro (non modifiable) : numéro de l'abonné
- Nom (champ à remplir) : nom de l'abonné
- Prénom (champ à remplir) : prénom de l'abonné
- Compte utilisateur (champ à remplir) :
- Mot de passe téléphonique (bouton) : Cliquer sur le bouton Réinitialisation pour réinitialiser le mot de passe
- Mail (champ à remplir) : adresse mail de l'abonné
- Mobile (champ à remplir) : Numéro de téléphone mobile de l'abonné

### Pour les utilisateurs du MiVoice 5000 Easy Admin Pro uniquement

Le MiVoice 5000 Easy Admin Pro affiche, en plus des champs précédents, les informations suivantes :

- Genre (liste déroulante) : genre de l'abonné
- Compte User Portal (case à cocher) : Si coché, active un compte User Portal pour l'abonné.
  - **Mdp User Portal** (champ à remplir) : apparait si la case **Compte User Portal** est cochée. Définit le mot de passe utilisateur du compte User Portal de l'abonné.

Le contenu du champ est caché après l'enregistrement des modifications.

- Confidentialité (liste déroulante) :
- Localisation (champ à remplir) : Localisation de l'abonné
- VIP (case à cocher) : Cocher pour que les appels de l'abonné passent par l'accueil VIP

- Fonction (liste déroulante) : Choix de fonctions parmi celles définies par l'administrateur
- Organisation (liste déroulante) : Choix de la hiérarchie administrative de l'abonné
- Boite vocale intégrée (liste déroulante) : Choix de la boite vocale intégrée de l'abonné. S'affiche si des boites vocales sont programmées sur le MiVoice 5000 Server.
- Catégorie de jour (liste déroulante) : Choix de la catégorie de jour de l'abonné
- Catégorie de nuit (liste déroulante) : Choix de la catégorie de nuit de l'abonné
- **Groupe de supervision 1** (liste déroulante) : Choix de fonctions parmi celles définies par l'administrateur
- **Groupe de supervision 2** (liste déroulante) Choix de fonctions parmi celles définies par l'administrateur
- Classe de facilités (liste déroulante)
- Liste numéros interdits (liste déroulante)

Des boutons sont disponibles en bas de page.

### Pour les utilisateurs du MiVoice 5000 Easy Admin basique et Pro

Après modification de données, le bouton **Modifier** s'affiche en bas de page.

- Cliquer sur **Modifier** pour enregistrer les modifications.
- Cliquer sur **Annuler** pour retourner à la liste des abonnés sans enregistrer les modifications.
- Cliquer sur le bouton **Touches** pour afficher les touches programmables de l'abonné.

### Pour les utilisateurs du MiVoice 5000 Easy Admin Pro uniquement

• Cliquer sur **Modifier** en dessous de la photo de l'abonné pour sélectionner et télécharger une nouvelle image pour la photo de profil.

### Note : Formats acceptés : jpg, png.

1

### Taille limite : 200 ko

Dimension conseillée : carrée. En cas de dimension différente, l'Easy Admin rogne automatiquement l'image à la dimension carrée.

Cliquer sur **Supprimer** en dessous de la photo de l'abonné pour effacer la photo actuelle de l'abonné.

- Cliquer sur **Masquer Photo** pour cacher la photo de l'abonné. Cliquer sur **Photo** pour afficher la photo de l'abonné.
- Cliquer sur **Attributs personnalisés** pour afficher et modifier les paramètres créés par l'administrateur.
- Cliquer sur **Touches** pour afficher la liste des touches programmées de l'abonné.
  - Cliquer sur le bouton Type de terminal pour afficher la section Type de terminal et sélectionner le modèle du terminal de l'abonné.
  - Cliquer sur la ligne de la touche à éditer pour afficher la section **Détail de la touche**, et les paramètres de programmation de la touche.

Trois boutons se trouvent en bas de la section Détails de la touche :

Cliquer sur **Annuler** pour fermer la section **Détail de la touche** sans enregistrer les modifications.

1

Cliquer sur **Effacer** pour retirer toutes les modifications apportées à la touche sans fermer la section **Détail de la touche**.

Cliquer sur **Valider** pour enregistrer les modifications et fermer la section **Détail de la touche**.

- Appuyer sur le bouton **Retour** pour retourner à la fiche d'abonné.
- Cliquer sur le bouton **Renvois** pour afficher les paramètres de renvois de l'abonné.

Après modification, le bouton **Modifier** s'affiche en bas de page. Appuyer sur le bouton Modifier pour enregistrer les modifications.

Appuyer sur le bouton **Annuler** pour retourner à la fiche d'abonné sans enregistrer les modifications

### Note : En cas de modification d'une fiche avec un ou des numéros secondaires :

- Les changements apportés à la fiche seront appliquées sur tous les numéros ;
- Seule la fiche du numéro principal peut configurer ses touches ;
- Les numéros secondaires peuvent avoir leur programmation de renvoi.

### 6.2 MENU MES FICHES EXTERNES

Le menu Mes fiches externes permet les actions suivantes :

- Lister les fiches externes,
- Visualiser une fiche externe
- Ajouter une fiche externe,
- Modifier une fiche externe,
- Supprimer une fiche externe.

### 6.2.1 LISTAGE DES FICHES EXTERNES

La liste des abonnés s'affiche sous forme de tableau.

| Mitel   MiVoice 5000 Easy Admin Pro |                                 |                      |         |               |                         |  |
|-------------------------------------|---------------------------------|----------------------|---------|---------------|-------------------------|--|
|                                     | (A) Mes fiches externes         |                      |         |               |                         |  |
|                                     | Q Entre                         | er nom ou numéro abo | nné     | Ајо           | iter un contact externe |  |
|                                     |                                 | Prénom               | Nom     | Numéro abrégé | Numéro                  |  |
|                                     |                                 | Test                 | Numéro  |               | 0123456789              |  |
|                                     | ٩                               | Numéro deux          | Testeur |               | 0122334455              |  |
|                                     |                                 |                      |         |               |                         |  |
| © 2001-2024 Mitel Networks Co       | orporation <u>www.mitel.com</u> |                      |         |               |                         |  |

Le tableau affiche les informations suivantes :

- La photo de l'abonné, si configuré par l'administrateur,
- Le prénom associé à la fiche externe, s'il est renseigné,
- Le nom associé à la fiche externe,
- Le numéro abrégé de la fiche externe, s'il est renseigné,
- Le numéro associé à la fiche externe.

Un bouton Ajouter un contact s'affiche en haut à droite de l'écran.

### 6.2.2 PAGE DE FICHE EXTERNE

Pour créer une nouvelle fiche externe, cliquer sur le bouton **Ajouter un contact**. Pour développer une fiche externe, cliquer sur le nom de la fiche externe à visualiser.

| 🕅 Mitel 🛛                                            | MiVoice 5000 Easy Admin Pro             |                      |          |  |  |
|------------------------------------------------------|-----------------------------------------|----------------------|----------|--|--|
| menu menu                                            | Mes fiches externes<br>Numéro<br>Nom    | 0123456789<br>Numéro |          |  |  |
|                                                      | Prénom<br>Genre<br>Numéro abrégé        | Test                 |          |  |  |
|                                                      | Confidentialité<br>Mail<br>Localisation | Liste verte          | Modifier |  |  |
|                                                      | VIP<br>SIP URI                          |                      |          |  |  |
|                                                      | Masquer photo                           | Retour Supprimer     |          |  |  |
|                                                      |                                         |                      |          |  |  |
| © 2001-2024 Mitel Networks Corporation www.mitel.com |                                         |                      |          |  |  |

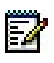

Note : Si les champs modifiables sont grisés, la gestion des fiches externes est à faire sur le MiVoice 5000 Manager. Pour plus d'informations, demander à l'administrateur.

### Pour les utilisateurs du MiVoice 5000 Easy Admin basique et Pro

La page de fiche externe affiche les informations suivantes :

- Numéro (champ à remplir) : numéro du contact
- Nom (champ à remplir) : nom du contact
- Prénom (champ à remplir) : prénom du contact
- Numéro abrégé (champ à remplir) : Numéro abrégé du contact
- Mail (champ à remplir) : adresse mail du contact

#### Pour les utilisateurs du MiVoice 5000 Easy Admin Pro uniquement

Le MiVoice 5000 Easy Admin Pro affiche, en plus des champs précédents, les informations suivantes :

- Genre (liste déroulante) : genre du contact
- Confidentialité (liste déroulante) :
- Localisation (champ à remplir) : Localisation du contact
- VIP (case à cocher) : Cocher pour que les appels du contact passent par l'accueil VIP

• SIP URI (champ à remplir) : Adresse mail du contact

Des boutons sont disponibles en bas de page :

#### Pour les utilisateurs du MiVoice 5000 Easy Admin basique et Pro

 Cliquer sur Annuler pour retourner à la liste des abonnés sans enregistrer les modifications.

Après modification de données, le bouton Modifier s'affiche en bas de page.

Cliquer sur Modifier pour enregistrer les modifications.

#### Pour les utilisateurs du MiVoice 5000 Easy Admin Pro uniquement

 Cliquer sur Modifier en dessous de la photo de l'abonné pour sélectionner et télécharger une nouvelle image pour la photo de profil.

#### Note : Formats acceptés : jpg, png.

#### Taille limite : 200 ko

Dimension conseillée : carrée. En cas de dimension différente, l'Easy Admin rogne automatiquement l'image à la dimension carrée.

Cliquer sur **Supprimer** en dessous de la photo de l'abonné pour effacer la photo actuelle de l'abonné.

 Cliquer sur Masquer Photo pour cacher la photo. Cliquer sur Photo pour afficher la photo de l'abonné.

### 6.3 MENU MES GROUPEMENTS

Le menu Mes groupements, à base Société/service permet les actions suivantes :

- Lister les groupements,
- Visualiser un groupement,

Dans le cas d'un accès MiVoice 5000 Easy Admin Pro, le menu Mes groupements permet en plus les actions suivantes :

- Modifier un groupement,
- Gérer les membres d'un groupement,
- Gérer l'état des membres d'un groupement,

### 6.3.1 LISTAGE DES GROUPEMENTS

La liste des groupements s'affiche sous forme de tableau.

| 🕅 Mitel 🛛              | MiVoice 5000 Easy Admin Pro       |                           |              |        | Accueil Web Admin   |
|------------------------|-----------------------------------|---------------------------|--------------|--------|---------------------|
|                        | <sup>8</sup> Mes groupements      |                           |              |        | Vtilisateur : admin |
|                        |                                   | Q Entrer nom ou numéro du | i groupement |        |                     |
|                        | Pour la société : Toute société v | Prénom                    | Nom          | Numéro |                     |
|                        |                                   | <b>O</b>                  |              | 3000   |                     |
|                        |                                   | 9                         |              | 3001   |                     |
|                        |                                   | 9                         |              | 3002   |                     |
|                        |                                   | <b>9</b>                  |              | 3003   |                     |
|                        |                                   |                           |              | 3004   |                     |
|                        |                                   | •                         |              | 3005   |                     |
|                        |                                   | <b>9</b>                  | •            | 3006   |                     |
|                        |                                   | ¥.                        |              | 3007   |                     |
|                        |                                   | <b>9</b>                  |              | 3008   |                     |
|                        |                                   | ¥ —                       |              | 3009   |                     |
|                        |                                   | <u></u>                   | •            | 3010   |                     |
|                        |                                   | 9<br>9                    |              | 3011   |                     |
|                        |                                   | 9<br>                     |              | 3012   |                     |
|                        |                                   |                           |              | 3013   |                     |
|                        |                                   | A hourst                  | ADO 0044     | 0044   |                     |
| © 2001-2024 Mitel Netv | vorks Corporation www.mitel.com   |                           |              |        |                     |

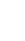

EZ

09/2024

Le tableau affiche les informations suivantes :

- La photo du groupement
- Le prénom des groupements
- Le nom des groupements,
- Le numéro des groupements.

Pour les sites en multi-sociétés, il est possible de trier les groupements par société.

### 6.3.2 PAGE DE GROUPEMENT

Pour développer la fiche d'un groupement, cliquer sur le nom du groupement à visualiser.

| 🔀 Mitel 🛛              | MiVoice 5000 Easy Admin Pro            |                 |   |
|------------------------|----------------------------------------|-----------------|---|
| MENU                   | <sup>8</sup> Mes groupements           |                 |   |
|                        | Numéro du groupement                   | 3001            |   |
|                        | Nom                                    | group 3001      |   |
|                        | Prénom                                 |                 |   |
|                        | Type du groupement                     | VIDE            |   |
|                        | Organisation                           | STE 0/SERV 0    | • |
|                        | Confidentialité                        | Liste verte     | ~ |
|                        | Classe de facilités                    | FAC09           | ~ |
|                        | Catégorie de jour                      | INTERNATIO.     | ~ |
|                        | Catégorie de buit                      | INTERNATIO.     | ~ |
|                        | Durée sonnerie globale (sec)           | 40              |   |
|                        | Durée sonnerie d'un poste (sec)        | 15              |   |
|                        | Durée de repos d'un poste (sec)        | 0               |   |
|                        | Attente avant retour PO (sec)          | 40              |   |
|                        | Durée attente avant entraide (sec)     | 35              |   |
|                        | Durée avant signalement (sec)          |                 |   |
|                        | % appels en attente                    | 100             |   |
|                        | Masquer photo Attributs person         | nalisés Annuler |   |
| © 2001-2024 Mitel Netv | vorks Corporation <u>www.mitel.com</u> |                 |   |

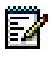

Note : Pour les utilisateurs du MiVoice 5000 Easy Admin Pro i tous les champs sont non modifiables, la gestion des groupements est à faire sur le MiVoice 5000 Manager. Pour plus d'informations, demander à l'administrateur.

### Pour les utilisateurs du MiVoice 5000 Easy Admin basique et Pro

La page de groupement affiche les informations suivantes :

- Numéro (non modifiable)
- **Nom** (non modifiable)
- **Prénom** (non modifiable)
- Type de groupement (non modifiable)

### Pour les utilisateurs du MiVoice 5000 Easy Admin Pro uniquement

Le MiVoice 5000 Easy Admin Pro affiche, en plus des champs précédents, les informations suivantes :

- **Organisation** (modifiable)
- Confidentialité (liste déroulante)
- Classe de facilités (liste déroulante)
- Catégorie de jour (liste déroulante)
- Catégorie de nuit (liste déroulante)
- Durée sonnerie globale (sec) (champ à remplir)
- Durée sonnerie d'un poste (sec) (champ à remplir)

- Durée de repos d'un poste (sec) (champ à remplir)
- Attente avant retour PO (sec) (champ à remplir)
- Durée attente avant entraide (sec) (champ à remplir)
- Durée avant signalement (sec) (champ à remplir)
- % appels en attente (champ à remplir)

Des boutons sont disponibles en bas de page :

### Pour les utilisateurs du MiVoice 5000 Easy Admin basique et Pro

• Cliquer sur **Etat des abonnés** pour afficher la liste des abonnés avec leurs état dans le groupement.

| DI Mitel   MiVoice 5000 Easy Admin - STE             | Ξ 0                              |                                                                  |                                                     |                                      | Accuell Web Admin |
|------------------------------------------------------|----------------------------------|------------------------------------------------------------------|-----------------------------------------------------|--------------------------------------|-------------------|
| CO Mitel MiVoice 5000 Easy Admin - STE               | 4001<br>Doc<br>Test<br>Criciaçõe | Abornis du groupenent<br>turrefo<br>2000<br>2001<br>2002<br>2003 | Nom<br>ABD 2000<br>ABD 2001<br>ABD 2002<br>ABD 2003 | Eta cano e prosponent<br>C<br>C<br>C | Accuel Web Admin  |
|                                                      |                                  |                                                                  | Valder                                              |                                      |                   |
| © 2001-2024 Mitel Networks Corporation www.mitel.com |                                  |                                                                  |                                                     |                                      |                   |

 Cliquer sur le bouton Retour pour retourner à la liste des groupements sans sauvegarder.

Après modification des données, le bouton Modifier s'affiche en bas de page.

- Cliquer sur **Modifier** pour enregistrer les modifications et retourner à la liste des groupements.
- Cliquer sur **Annuler** pour retourner à la liste des groupements sans enregistrer les modifications.

#### Pour les utilisateurs du MiVoice 5000 Easy Admin Pro uniquement

 Cliquer sur Modifier en dessous de la photo de l'abonné pour sélectionner et télécharger une nouvelle image pour la photo de profil.

### Note : Formats acceptés : jpg, png.

### Taille limite : 200 ko

Dimension conseillée : carrée. En cas de dimension différente, l'Easy Admin rogne automatiquement l'image à la dimension carrée.

Cliquer sur **Supprimer** en dessous de la photo de l'abonné pour effacer la photo actuelle de l'abonné.

 Cliquer sur Masquer Photo pour cacher la photo. Cliquer sur Photo pour afficher la photo de l'abonné.

2

• Cliquer sur **Attributs personnalisés** pour afficher et modifier les paramètres créés par l'administrateur.

| 🕅 Mitel               | MiVoice 5000 Easy Admin Pro                                                       |                                |                               | Accueil Web Admin                     |
|-----------------------|-----------------------------------------------------------------------------------|--------------------------------|-------------------------------|---------------------------------------|
|                       | Mes groupements Numéro du groupement                                              | 3007                           | Abonnés du groupement         | ∧<br>Utilisateur : admin              |
|                       | Nom<br>Prénom                                                                     | ABO 3007                       | Q Entrer nom ou numéro abonné |                                       |
|                       | Type du groupement<br>Organisation                                                | TEMPS REPOS<br>STE 0/SERV 0    | ◆ ABO 2501 (2501)             |                                       |
|                       | Confidentialité<br>Classe de facilités<br>Catégorie de jour                       | Liste verte<br>FACOO<br>L.OCAL |                               |                                       |
|                       | Catégorie de nuit<br>Durée sonnerie globale                                       | LOCAL<br>41                    |                               |                                       |
|                       | Durée sonnerie d'un poste<br>Durée de repos d'un poste<br>Attente avant retour PO | 15<br>0<br>40                  |                               |                                       |
|                       | Durée attente avant entraide<br>Durée avant signalement                           | 35                             |                               |                                       |
|                       | % appels en attente Photo Attributs                                               | 100<br>personnalisés           |                               |                                       |
| © 2001-2024 Mitel Net | tworks Corporation <u>www.mitel.com</u>                                           |                                |                               | · · · · · · · · · · · · · · · · · · · |

Cliquer sur Abonnés du groupement pour afficher les membres du groupement.

Pour ajouter un abonné dans le groupement :

- Entrer le nom ou le numéro de l'abonné à ajouter,
- o Sélectionner l'abonné à ajouter dans la liste des résultats,
- Cliquer sur le bouton **Valider** en bas de la section **Abonnés du groupement** pour enregistrer les modifications.

Pour supprimer un abonné du groupement :

- o Cocher la case du ou des abonnés à supprimer ;
- Cliquer sur le bouton pour supprimer le ou les abonnés de la liste,
- Cliquer sur le bouton **Valider** en bas de la section **Abonnés du groupement** pour enregistrer les modifications.
- Cliquer sur États des abonnés pour gérer si un abonné du groupement est actif ou en veille.

### 6.4 MENU SERVEUR VOCAL INTERACTIF

Le menu Serveur vocal interactif permet les actions suivantes :

- Lister les serveurs vocaux interactifs,
- Visualiser et modifier un serveur vocal interactif,

### 6.4.1 LISTAGE DES SERVEURS VOCAUX INTERACTIFS

La liste des serveurs vocaux interactifs (SVI) s'affiche sous forme de tableau

| 🕅 Mitel              | AiVoice 5000 Easy Admin Pro       |                               |          |        | Accueil Web Admin   |
|----------------------|-----------------------------------|-------------------------------|----------|--------|---------------------|
|                      | (A) Serveur vocal interactif      |                               |          |        | Utilisateur : admin |
|                      |                                   | Q Entrer nom ou numéro du SVI |          |        |                     |
|                      | Pour la société : Toute société ~ | Prénom                        | Nom      | Numéro |                     |
| 1                    |                                   |                               | SVI"3120 | 3120   |                     |
|                      |                                   | <u> </u>                      | SVI3121  | 3121   |                     |
|                      |                                   | 😌 🛑                           | SVI3122  | 3122   |                     |
|                      |                                   | ۲                             | SVI3123  | 3123   |                     |
| 1                    |                                   | 2                             | SVI3124  | 3124   |                     |
|                      |                                   | <u> </u>                      | SVI3125  | 3125   |                     |
|                      |                                   | <u> </u>                      | SVI3126  | 3126   |                     |
|                      |                                   | <b>9</b>                      | ABO 3127 | 3127   |                     |
|                      |                                   | <b>9</b>                      | ABO 3128 | 3128   |                     |
|                      |                                   | 2                             | ABO 3129 | 3129   |                     |
| 1                    |                                   |                               | SV14000  | 4000   |                     |
| 1                    |                                   | 9                             | ABO 4153 | 4153   |                     |
|                      |                                   | 9                             | ABO 4154 | 4154   |                     |
|                      |                                   | 9                             | ABO 4155 | 4155   |                     |
|                      |                                   | <u>^</u>                      | 100.4450 | 1150   |                     |
| © 2001-2024 Mitel Ne | etworks Corporation www.mitel.com |                               |          |        |                     |

Le tableau affiche les informations suivantes :

- La photo du SVI
- Le nom des SVI,
- Le numéro des SVI.

Pour les sites en multi-sociétés, il est possible de trier les SVI par société.

### 6.4.2 PAGE DE SERVEUR VOCAL INTERACTIF

Pour développer une fiche de SVI, cliquer sur la ligne du SVI à visualiser. La page affiche les informations suivantes :

- Numéro (non modifiable)
- Nom (non modifiable)
- Prénom (non modifiable)
- Nom du script (liste déroulante) : Choix du script à appliquer pour le SVI

| 🛤 Mitel 🛛 | MiVoice 5000 Easy Admin Pro |          |          |
|-----------|-----------------------------|----------|----------|
|           | 8 Serveur vocal interactif  |          |          |
|           | Numéro                      | 2024     |          |
|           | Nom                         | ABO 2024 |          |
|           | Prénom                      |          |          |
|           | Nom du script               |          |          |
|           | Masquer photo               | Retour   | Modifier |

 $\mathbf{E}$ 

Note : Si le champ modifiable est non modifiable, la gestion des SVI est à faire sur le MiVoice 5000 Manager. Pour plus d'informations, demander à l'administrateur.

• Cliquer sur **Annuler** pour retourner à la liste des SVI sans enregistrer les modifications.

Après modification du champ Nom du script, le bouton **Modifier** s'affiche en bas de page.

• Cliquer sur Modifier pour enregistrer les modifications.

### Pour les utilisateurs du MiVoice 5000 Easy Admin Pro uniquement

• Cliquer sur **Modifier** en dessous de la photo de l'abonné pour sélectionner et télécharger une nouvelle image pour la photo de profil.

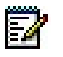

### Note : Formats acceptés : jpg, png.

### Taille limite : 200 ko

Dimension conseillée : carrée. En cas de dimension différente, l'Easy Admin rogne automatiquement l'image à la dimension carrée.

Cliquer sur **Supprimer** en dessous de la photo de l'abonné pour effacer la photo actuelle de l'abonné.

 Cliquer sur Masquer Photo pour cacher la photo. Cliquer sur Photo pour afficher la photo de l'abonné.

## 7. GESTION DES MESSAGES D'ACCUEIL PERSONNALISÉS

| 🕅 Mitel                | Mi∨c  | oice 5000 Easy Admin |
|------------------------|-------|----------------------|
| MENU                   | ×     | Mes messages vocaux  |
| Messages vocaux        |       |                      |
| Mes messages vocaux    |       |                      |
| Enregistrer un message | vocal |                      |
| Calendrier             |       |                      |

Le menu Messages vocaux, à base Société/service permet les actions suivantes :

- Lister les messages,
- Changer un message,
- Écouter un message,
- Télécharger un message,
- Enregistrer un message vocal.

Ces messages correspondent, par exemple, aux messages de garde ou de bienvenue.

A base Société, l'utilisateur de l'application peut gérer le(s) message(s) relativement à :

- Tous les services,
- Un service en particulier (choix sur liste).

Les messages proposés/visualisés sont ceux prédéfinis par l'administrateur.

## 7.1 CHANGEMENT D'UN MESSAGE

A partir du menu Mes messages vocaux,

Sélectionner le message relativement au(x) société(s) et service(s) considéré(s).

| 🕅 Mitel 🛛 | MiVoice 5000 Easy Admin Pro |                         |                         |               |                    | Accueil Web Admin   |
|-----------|-----------------------------|-------------------------|-------------------------|---------------|--------------------|---------------------|
| MENU      | Mes messages vocaux         |                         |                         |               |                    | Utilisateur : admin |
|           |                             | Pour la société / servi | ce : Toute société / To | out service 💙 |                    |                     |
|           | Nom du message              | Changer le message      | Télécharger             |               | Ecouter le message |                     |
|           | 77 avrepabocc2              | Changer                 | Télécharger             | Ecouter       |                    |                     |
|           | test 256                    | Changer                 | Télécharger             | Ecouter       |                    |                     |
|           | toutsoctoutserv3000         | Changer                 | Télécharger             | Ecouter       |                    |                     |
|           | test ap rep ab occ          | Changer                 | Télécharger             | Ecouter       |                    |                     |
|           | test av sonne jour          | Changer                 | Télécharger             | Ecouter       |                    |                     |

- Cliquer sur Changer,
- Cliquer sur Choisir un fichier,
- Rechercher et Sélectionner le fichier considéré (.wav ou .mp3).
- Cliquer sur Télécharger,

Le fichier est chargé et associé au nom du message.

Le fichier n'est pas téléchargé s'il n'est pas au bon format (indiqué par un message d'erreur).

## 7.2 ÉCOUTE D'UN MESSAGE

Pour la société / service : Toute société / Tout service v

| Nom du message | Changer le message | Télécharger |         | Ecouter le message   |
|----------------|--------------------|-------------|---------|----------------------|
| 77 avrepabocc2 | Changer            | Télécharger | Ecouter | ▶ ● — 0:00 / 0:16 ◀) |
| 1 1 0 5 0      |                    | T (1 ( )    |         |                      |

• Cliquer sur Ecouter,

La barre de lecture est visualisée à droite.

Les actions possibles sont uniquement lecture, pause et réglage volume.

## 7.3 TÉLÉCHARGEMENT D'UN MESSAGE

Le téléchargement permet de récupérer le message en cours.

• Cliquer sur Télécharger,

Le fichier est téléchargé dans le répertoire dédié, au format **.wav**. Le nom est relatif à celui défini par l'Administrateur.

2

### 7.4 ENREGISTREMENT D'UN MESSAGE VOCAL

• Cliquer en haut à gauche sur Enregistrer un message vocal,

| MiVoice 5000 Easy Admin - MITEL |
|---------------------------------|
| Messages vocaux 💿 Calendrier    |
| Enregistrer un message vocal    |
|                                 |
|                                 |

- Cliquer sur Démarrer votre enregistrement.
- Note : L'ergonomie de l'enregistreur dépend du navigateur utilisé. La présence d'un microphone est nécessaire et son utilisation doit être autorisée.

Le bouton passe au rouge. L'enregistrement est en cours.

Pour arrêter l'enregistrement, cliquer sur **Arrêter votre enregistrement.** Une fenêtre apparaît, proposant de saisir le nom du fichier audio correspondant à cet enregistrement.

Une autre section apparait, avec une lecture audio, le nom du fichier, un bouton **Sauvegarder votre message** et un bouton **Annuler**.

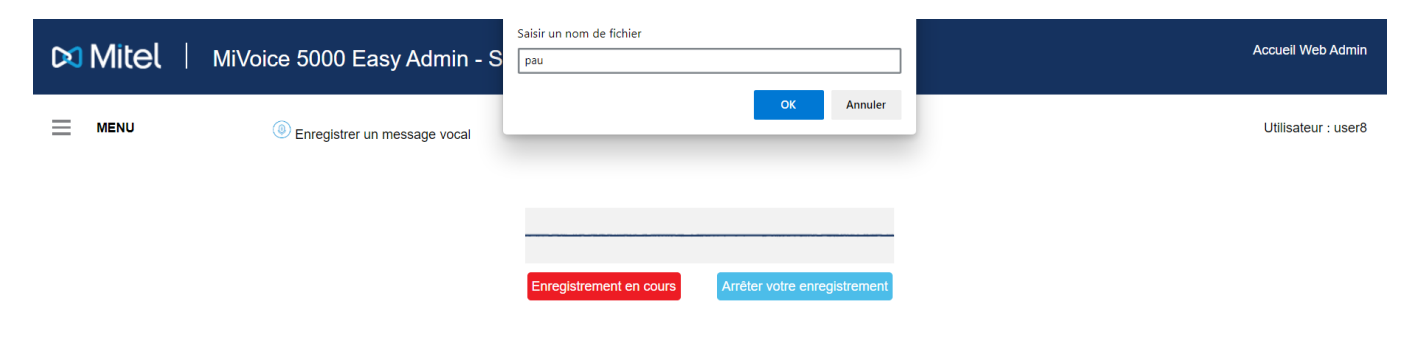

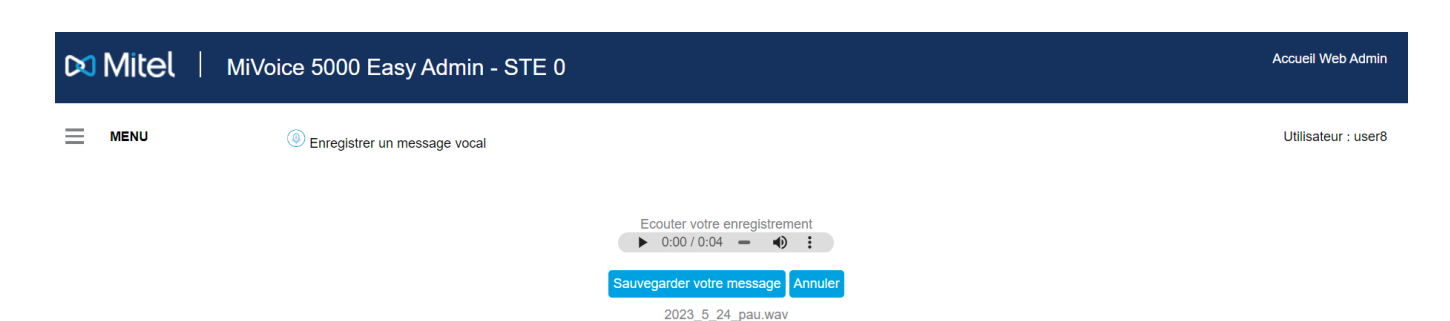

La lecture audio permet d'écouter ce que l'on vient d'enregistrer en cliquant sur le bouton triangle.

Le nom du fichier que l'on a saisi est précédé de la date du jour. C'est sous ce nom que le fichier sera téléchargé avec l'extension **.wav** dans le répertoire téléchargement en cas de clic sur le bouton **Sauvegarder**.

Si l'ajout de cette date ne convient pas, il est toujours possible de l'enlever et de le renommer en cliquant sur le nom du fichier.

Le bouton **Annuler** efface la section et réinitialise la page.

## 8. GESTION DES CALENDRIERS JOURS FERMÉS/JOURS FÉRIÉS

Ce menu permet à l'utilisateur connecté à **Easy Admin** de configurer les calendriers des Sociétés/Services qui le concerne pour la distribution des appels et les restrictions jour/nuit.

Possibilité de définir des jours comme jours fériés/non ouvrés dans le calendrier utilisé pour acheminer les appels vers les services de standardiste ou de groupe, via les méthodes suivantes :

- Définir manuellement un jour donné comme fermé
- Importer une liste des jours fermés.

Le menu correspondant Calendrier est composé du choix sur liste suivant :

- Jours fermés (jusqu'à 2500 jours)
- Horaires d'ouverture.

### 8.1 **GESTION DE JOURS FERMÉS**

### Menu Calendrier>Jours fermés

| Mitel   MiVoice 500                                         | Mitel   MiVoice 5000 Easy Admin Pro |                   |          |          |              |                |              |          |              |          | Accueil Web Admin |          |           |     |   |                     |
|-------------------------------------------------------------|-------------------------------------|-------------------|----------|----------|--------------|----------------|--------------|----------|--------------|----------|-------------------|----------|-----------|-----|---|---------------------|
| MENU O Jours                                                | fermés                              |                   |          |          |              |                |              |          |              |          |                   |          |           |     |   | Utilisateur : admin |
| Pour la société / service<br>Toute société / Tout service > | Ajouter une période                 | e de fermeture du | jj/mm    | 1/aaaa   | au<br>Septer | jj/m<br>mbre 2 | m/aaa<br>024 | за       | Libel        | llé      |                   | Valic    | ler Annul | ler |   |                     |
| CAL1 ~                                                      |                                     |                   | Lu       | Ма       | Me           | Je             | Ve           | Sa       | Di           | 24       |                   |          |           | >   | 1 |                     |
| Actuellement : OUVERT                                       | Lun                                 | Mar               | 2        | 3<br>10  | 4<br>11      | 5<br>12        | 6<br>13      | 7<br>14  | 1<br>8<br>15 |          | Ven               | Sam      | 1         | Dim | 1 |                     |
| Exporter un calendrier                                      | 2<br>9                              | 3<br>10           | 16<br>23 | 17<br>24 | 18<br>25     | 19<br>26       | 20<br>27     | 21<br>28 | 22<br>29     | 6<br>13  | 3                 | 7        | 8         |     |   |                     |
| Importer un fichier CSV ou ICS                              | 16<br>23                            | 17<br>24          | 30<br>25 |          | _            | 2              | 26           | _        |              | 2(<br>27 | 0<br>7            | 21<br>28 | 22<br>29  |     |   |                     |
| Importation de jours fériés officiels                       | 30                                  |                   |          |          |              |                |              |          |              |          |                   |          |           |     |   |                     |
| Récapitulatif annuel                                        |                                     |                   |          |          |              |                |              |          |              |          |                   |          |           |     |   |                     |

Ce menu permet de définir des jours comme jours fériés/non ouvrés relativement aux calendriers et Sociétés/Services de l'utilisateur Easy Admin considéré.

Ces indications d'ouverture ou de fermeture sont ensuite prises en compte pour acheminer les appels vers les services d'accueil ou du groupement ainsi que les restrictions d'appel départ.

Ce menu propose une gestion des calendriers relative aux jours d'ouverture et/ou de fermeture.

Cette gestion s'effectue :

- A base **Société/Service**
- A base Calendrier.

Les modes de gestion sont respectivement :

- Gestion unitaire
- Gestion par période
- A partir d'un import de fichier CSV ou ICS déjà disponible
- A partir d'un calendrier officiel (Français uniquement), téléchargé automatiquement depuis le site du gouvernement data.gouv.fr, et indiquant les jours fériés/non ouvrés relativement aux différentes régions définies pour la France.

Un utilisateur Easy Admin peut disposer d'une liste de plusieurs calendriers.

Chaque calendrier peut être affecté en fonction du choix sur liste Pour le service :

• A tous les services,

-1

• A un service en particulier.

# Note : Les touches > et < permettent de se déplacer dans les différents calendriers par mois. Les touches >> et << permettent de se déplacer dans les différents calendriers par an.

| Mitel   MiVoice 5000 Easy Admin Pro                         |                    |                      |                   |                 |     |     |     |   |  |  |  |  |
|-------------------------------------------------------------|--------------------|----------------------|-------------------|-----------------|-----|-----|-----|---|--|--|--|--|
| MENU O Jours fermés                                         |                    |                      |                   |                 |     |     |     |   |  |  |  |  |
| Pour la société / service<br>Toute société / Tout service ~ | Ajouter une périod | e de fermeture du jj | l/mm/aaaa au (jj, | /mm/aaaa Libell | lé  |     |     |   |  |  |  |  |
| Calendrier<br>CAL.1 V                                       | I                  |                      |                   |                 |     |     |     |   |  |  |  |  |
| Aujoura hui : Lundi 16 Septembre 2024                       | Lun                | Mar                  | Mer               | Jeu             | Ven | Sam | Dim | 1 |  |  |  |  |
| Actuellement : OUVERT                                       |                    |                      |                   |                 |     |     | 1   |   |  |  |  |  |
|                                                             | 2                  | 3                    | 4                 | 5               | 6   | 7   | 8   |   |  |  |  |  |
| Exporter un calendrier                                      | 9                  | 10                   | 11                | 12              | 13  | 14  | 15  |   |  |  |  |  |
| Importer un fichier CSV ou ICS                              | 16                 | 17                   | 18                | 19              | 20  | 21  | 22  |   |  |  |  |  |
|                                                             | 23                 | 24                   | 25                | 26              | 27  | 28  | 29  |   |  |  |  |  |
| Importation de jours fériés officiels                       | 30                 |                      |                   |                 |     |     |     |   |  |  |  |  |
| Récapitulatif annuel                                        |                    |                      |                   |                 | 1   |     |     | - |  |  |  |  |

Les différentes rubriques affichées :

- Pour la société/service : Sélection de la société/service (ou commun à tous les services) relativement au calendrier considéré
- Calendrier : Choix sur liste des calendriers relatifs à un service considéré ou à tous les services
- > Aujourd'hui : Indication de la date du jour : Lundi 17 Avril 2023 (dans l'exemple)
- L'indication d'état Actuellement (Ouvert/Fermé). C'est l'état au moment indiqué. Cet état est relatif à l'état configuré dans les deux menus Calendriers et Jours fermés.

Le bouton de couleur associé permet de basculer immédiatement dans l'état inverse dans le cas par exemple d'un évènement imprévu. (Ouvert > Fermé ou Fermé > Ouvert.

Cette action entraine le basculement jusqu'à la prochaine plage horaire si celle ci a été définie.

- > **Exporter un calendrier** : Voir paragraphe correspondant ci-après.
- > Importer un fichier CSV ou ICS : Voir paragraphe correspondant ci-après.
- > Importation de jours fériés officiels : Voir paragraphe correspondant ci-après.
- > **Récapitulatif annuel** : Voir paragraphe correspondant ci-après.

### 8.1.1 GESTION UNITAIRE

### 8.1.1.1 Création

2

Sélectionner le service (ou commun à tous les services) et le calendrier considéré.

• Sélectionner le jour considéré dans le mois correspondant.

### Note : Les cases dont la date à expirer ne sont pas modifiables.

| Mitel   MiVoi                                             | ice 5000 Eas         | sy Admin              |                     |                    |        |     |     |
|-----------------------------------------------------------|----------------------|-----------------------|---------------------|--------------------|--------|-----|-----|
|                                                           | Jours fermés         |                       |                     |                    |        |     |     |
| Pour la société / service<br>Toute société / Tout service | Ajouter une périod   | le de fermeture du    | j/mm/aaaa au        | (jj/mm/aaaa) (l    | ibellé |     |     |
| Calendrier<br>CAL.1 V                                     |                      |                       |                     | Avril 2023         |        |     |     |
| Aujourd'hui : Mardi 18 Avril 2023                         | Lun                  | Mar                   | Mer                 | Jeu                | Ven    | Sam | Dim |
| Actuellement : FERME                                      |                      |                       |                     |                    |        | 1   | 2   |
|                                                           | 3                    | 4                     | 5                   | 6                  | 7      | 8   | 9   |
| Exporter un calendrier                                    | 10                   | 11                    | 12                  | 13                 | 14     | 15  | 16  |
| Importer un fichier CSV ou ICS                            | 17                   | 18                    | 19                  | 20                 | 21     | 22  | 23  |
| Importation de jours fériés officiels                     | 24                   | 25                    | 26                  | 27                 | 28     | 29  | 30  |
| 11                                                        |                      |                       |                     |                    |        |     |     |
| Récapitulatif annuel                                      | Saisir un libellé po | ur ce jour fermé ( 20 | ) caractères maximu | m): Mardi 18 Avril | 2023   |     |     |
|                                                           | Inventaire           |                       |                     |                    |        |     |     |
|                                                           | Valider Annulei      |                       |                     |                    |        |     |     |

Saisir le libellé dans le champ apparaissant en dessous du calendrier mensuel,

- Cliquer sur Valider
- Le libellé est affiché dans la case du jour correspondant.

| <b>&gt;</b> | K K Avril 2023 |     |     |     |    |    |  |  |  |  |  |  |
|-------------|----------------|-----|-----|-----|----|----|--|--|--|--|--|--|
| Lun         | Mar            | Mer | Sam | Dim |    |    |  |  |  |  |  |  |
|             |                |     |     |     | 1  | 2  |  |  |  |  |  |  |
| 3           | 4              | 5   | 6   | 7   | 8  | 9  |  |  |  |  |  |  |
| 10          | 11             | 12  | 13  | 14  | 15 | 16 |  |  |  |  |  |  |
| 17          | 18- Inventaire | 19  | 20  | 21  | 22 | 23 |  |  |  |  |  |  |
| 24          | 25             | 26  | 27  | 28  | 29 | 30 |  |  |  |  |  |  |

### 8.1.1.2 Suppression

Sélectionner le service (ou commun à tous les services) et le calendrier considéré.

- Sélectionner le jour considéré dans le mois correspondant
- Confirmer l'annulation en cliquant sur Valider.

#### 8.1.1.3 Modification

La modification nécessite successivement (se référer aux rubriques ci-avant) :

- La suppression de l'occurrence considérée,
- La création d'un nouveau libellé pour ce jour fermé.

#### **GESTION PÉRIODE** 8.1.2

#### 8.1.2.1 Création

1

Sélectionner le service (ou commun à tous les services) et le calendrier considéré.

### Sur la ligne Ajouter une période de fermeture du :

- Saisir les jours de début et fin de période soit : •
  - Au format jj//mm/année dans la ligne du haut,
  - A partir du calendrier contextuel. 0
- Saisir le libellé considéré. •

### Note : Les touches > >> et < << permettent de se déplacer dans les différents calendriers annuels et hebdomadaires

| Mitel   MiVoid                        | ce 5000 Eas       | y Admin            |                 |      |       |     |         |    |     |     |        |            |     | Aco | cueil Web Admin    |
|---------------------------------------|-------------------|--------------------|-----------------|------|-------|-----|---------|----|-----|-----|--------|------------|-----|-----|--------------------|
| MENU                                  | Jours fermés      |                    |                 |      |       |     |         |    |     |     |        |            |     | U   | tilisateur : admin |
| Pour la société / service             | Ajouter une pério | ode de fermeture d | u 21/04/2023 au | j/mm | /aaaa |     | Libell  | é  |     |     | Valid  | er Annuler |     |     |                    |
| Calandrian                            |                   |                    |                 | 0    |       | Av  | il 2023 |    |     | ۲   |        |            |     |     |                    |
| CAL.1 ~                               |                   |                    |                 | Lu   | Ма    | Me  | Je      | Ve | Sa  | Di  |        |            |     |     |                    |
| Aujourd'hui : Mardi 18 Avril 2023     | Lun               | Mar                | Mer             | 2    | 4     | 5   | 6       | 7  | 1   | 2   | Sam    |            | Dim |     |                    |
| Actuellement : FERME                  |                   |                    |                 | 10   | 11    | 12  | 13      | 14 | 15  | 16  | 1      | 2          |     |     |                    |
|                                       | 3                 | 4                  | 5               | 17   | 18    | 19  | 20      | 21 | 22  | 23  | 8      | 9          |     |     |                    |
| Exporter un calendrier                | 10                | 11                 | 12              | 24   | 25    | 26  | 27      | 28 | 29  | 30  | 15     | 16         |     |     |                    |
| Importer un fichier CSV ou ICS        | 17                | 18                 | 19              | 20   |       |     | 21      |    |     |     | 22     | 23         |     |     |                    |
| Importation de jours fériés officiels | 24                | 25                 | 26              | 27   |       |     | 28      |    |     |     | 29     | 30         |     |     |                    |
| Récapitulatif annuel                  | es cases          | dont la d          | ate à expir     | er r | ne s  | son | t p     | as | aco | ces | sibles |            |     |     |                    |

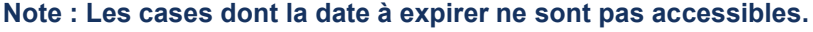

| Mitel   MiVoice 5000 Easy Admin                           |                   |                      |              |            |                    |                   |         |  |  |  |  |  |
|-----------------------------------------------------------|-------------------|----------------------|--------------|------------|--------------------|-------------------|---------|--|--|--|--|--|
|                                                           | Jours fermés      |                      |              |            |                    |                   |         |  |  |  |  |  |
| Pour la société / service<br>Toute société / Tout service | Ajouter une pério | de de fermeture du 2 | 0/04/2023 au | 22/04/2023 | nventaire 20 carao | ctères maximum er | Annuler |  |  |  |  |  |
| Calendrier<br>CAL.1 V                                     |                   |                      |              | Avril 2023 |                    |                   | > >>    |  |  |  |  |  |
| Aujourd'hui: Mardi 18 Avril 2023                          | Lun               | Mar                  | Mer          | Jeu        | Ven                | Sam               | Dim     |  |  |  |  |  |
| Actuellement : FERME                                      |                   |                      |              |            |                    | 1                 | 2       |  |  |  |  |  |
|                                                           | 3                 | 4                    | 5            | 6          | 7                  | 8                 | 9       |  |  |  |  |  |
| Exporter un calendrier                                    | 10                | 11                   | 12           | 13         | 14                 | 15                | 16      |  |  |  |  |  |
| Importer un fichier CSV ou ICS                            | 17                | 18                   | 19           | 20         | 21                 | 22                | 23      |  |  |  |  |  |
| Importation de jours fériés officiels                     | 24                | 25                   | 26           | 27         | 28                 | 29                | 30      |  |  |  |  |  |
| 11                                                        | L                 | [                    |              |            |                    |                   |         |  |  |  |  |  |
| Récapitulatif annuel                                      |                   |                      |              |            |                    |                   |         |  |  |  |  |  |

• Cliquer sur **Valider** Le calendrier est réaffiché avec la période de fermeture considérée.

| <b>&gt;</b> |     |     | Avril 2023     |                |                | > $>$ |
|-------------|-----|-----|----------------|----------------|----------------|-------|
| Lun         | Mar | Mer | Jeu            | Ven            | Sam            | Dim   |
|             |     |     |                |                | 1              | 2     |
| 3           | 4   | 5   | 6              | 7              | 8              | 9     |
| 10          | 11  | 12  | 13             | 14             | 15             | 16    |
| 17          | 18  | 19  | 20- Inventaire | 21- Inventaire | 22- Inventaire | 23    |
| 24          | 25  | 26  | 27             | 28             | 29             | 30    |

### 8.1.2.2 Suppression et modification

Pour la suppression ou la modification de jour dans une période, la procédure est identique à celle décrite au paragraphe 8.1.1.

### 8.1.3 BASCULEMENT IMMÉDIAT DE L'ÉTAT OUVERTURE OU FERMETURE

Le bouton d'état **Actuellement** (Ouvert/Fermé) permet de basculer immédiatement l'état dans le cas par exemple d'un évènement imprévu.

Cette action entraîne le basculement jusqu'à la prochaine plage horaire si celle-ci a été définie.

Ce basculement immédiat est également disponible dans le menu de configuration des plages horaires. Se référer au paragraphe 8.2.

| X | Mitel | MiVoice 5000 Easy Admin - STE 0                 |                   |                      |               |               |         |     |     | Accueil Web Admin   |
|---|-------|-------------------------------------------------|-------------------|----------------------|---------------|---------------|---------|-----|-----|---------------------|
| ≡ | MENU  | Jours fermés                                    |                   |                      |               |               |         |     |     | Utilisateur : admin |
|   |       | Pour le service<br>Commun à tous les services V | Ajouter une pério | de de fermeture du ϳ | ij/mm/aaaa au | (jj/mm/aaaa ( | Libellé |     |     |                     |
|   |       | CALENDRIER 0 V                                  | <b>« «</b>        | K Avril 2023         |               |               |         |     |     |                     |
|   |       | Aujourd'hui : Lundi 17 Avril 2023               | Lun               | Mar                  | Mer           | Jeu           | Ven     | Sam | Dim |                     |
|   |       | Actuellement : OUVERT Fermer                    |                   |                      |               |               |         | 1   | 2   |                     |
|   |       |                                                 | 3                 | 4                    | 5             | 6             | 7       | 8   | 9   |                     |
|   |       | Exporter un calendrier                          | 10                | 11                   | 12            | 13            | 14      | 15  | 16  |                     |
|   |       | Importer un fichier CSV ou ICS                  | 17                | 18                   | 19            | 20            | 21      | 22  | 23  |                     |
|   |       | Importation de jours fériés officiels           | 24                | 25                   | 26            | 27            | 28      | 29  | 30  |                     |
|   |       | Récapitulatif annuel                            |                   |                      |               |               |         |     |     | 1                   |

• Valider ensuite le changement d'état (Bouton Valider)

### 8.1.4 RÉCAPITULATIF ANNUEL DES JOURS FERMÉS

Le Récapitulatif annuel des jours fermés est à base Service/Calendrier :

Disponible pour la visualisation d'un récapitulatif annuel des jours fermés définis par l'utilisateur Easy Admin dans la session courante (relatif au service et calendrier en cours de traitement) et également lors d'import de calendriers de jours fériés officiels.

| Mitel   MiVoice 500                                         | 00 Easy Ad        | min Pro               |                 |                 |     |     |                  |
|-------------------------------------------------------------|-------------------|-----------------------|-----------------|-----------------|-----|-----|------------------|
| MENU 👸 Jours                                                | fermés            |                       |                 |                 |     |     |                  |
| Pour la société / service<br>Toute société / Tout service v | Ajouter une péric | ode de fermeture du ( | jj/mm/aaaa au ( | jj/mm/aaaa Libe | llé |     |                  |
| Calendrier<br>CAL_1 ~                                       |                   |                       |                 | Mai 2023        |     |     | $\triangleright$ |
| Aujourd'hui : Mercredi 12 Juin 2024                         | Lun               | Mar                   | Mer             | Jeu             | Ven | Sam | Dim              |
| Actuellement : OUVERT                                       | 1                 | 2                     | 3               | 4               | 5   | 6   | 7                |
|                                                             | 8                 | 9                     | 10              | 11              | 12  | 13  | 14               |
| Exporter un calendrier                                      | 15                | 16                    | 17              | 18              | 19  | 20  | 21               |
| Importer un fichier CSV ou ICS                              | 22                | 23                    | 24              | 25              | 26  | 27  | 28               |
| Importation de jours fériés officiels                       | 29                | 30                    | 31              |                 |     |     |                  |
| Déconitulatif annual                                        |                   |                       |                 |                 |     |     |                  |
|                                                             |                   |                       |                 |                 |     |     |                  |
|                                                             |                   |                       |                 |                 |     |     |                  |
|                                                             |                   |                       |                 |                 |     |     |                  |
|                                                             |                   |                       |                 |                 |     |     |                  |

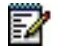

Note : Les touches > et < permettent de se déplacer par mois du calendrier. Les touches >> et << permettent de se déplacer par année du calendrier.

Consultation uniquement. Pas de modification possible.

### 8.1.5 EXPORTER UN CALENDRIER

Dans la session Jours fermés :

• Cliquer sur le bouton **Exporter un calendrier** 

Un nouveau champ apparait, pour nommer le futur fichier.

- Entrer le nom du fichier dans le champ.
- Cliquer sur le bouton Valider pour enregistrer dans le répertoire de votre choix.

L'export est réalisé au format **.csv**. Ce fichier peut ensuite être utilisé par un autre utilisateur Easy Admin sur un autre site, cas d'un multisite par exemple.

### 8.1.6 IMPORTER UN FICHIER CSV OU ICS

Cette action permet d'importer un calendrier au format .csv ou .ics.

Le format ICS est un format de fichier utilisé pour les messageries. Ces fichiers sont identifiables par l'extension **.ics**. Ce format de fichier vous permet d'importer dans le calendrier considéré, d'envoyer des entrées de calendrier à d'autres utilisateurs ainsi que de publier et de partager des entrées.

Le fichier d'import doit être au format CSV issu d'un fichier préalablement traité à partir de Easy Admin ou issu d'un site gouvernemental. La prise en compte et l'affichage est ensuite réalisée automatiquement.

### 8.1.7 IMPORTATION DES JOURS FÉRIÉS OFFICIELS

L'import est réalisé à partir du site gouvernemental officiel qui publie chaque année les calendriers des jours fériés par région (Métropole, DOM-TOM).

- Sélectionner le calendrier (l'import est à base calendrier),
- Sélectionner la région,
- Sélectionner l'année ou les années en cochant les cases correspondantes.

| 🔀 Mitel   мі                                                 | Voice 5           | 5000 Easy        | Admin                 |               |                |        |                |                                         |
|--------------------------------------------------------------|-------------------|------------------|-----------------------|---------------|----------------|--------|----------------|-----------------------------------------|
| MENU                                                         | 🙆 Je              | ours fermés      |                       |               |                |        |                |                                         |
| ur la société / service<br>ute société / Tout service 🗸      | Aj                | jouter une pério | de de fermeture du jj | /mm/aaaa au ( | jj/mm/aaaa     | ibellé |                |                                         |
| alendrier<br>AL.1 V                                          |                   | « <              |                       |               | Avril 2023     |        |                | >>>>>>>>>>>>>>>>>>>>>>>>>>>>>>>>>>>>>>> |
| ujourd"                                                      | 1                 | Lun              | Mar                   | Mer           | Jeu            | Ven    | Sam            | Dim                                     |
| guadeloupe                                                   |                   |                  |                       |               | Î              | Î      | 1              | 2                                       |
| guyane<br>la-réunion<br>martinique                           | 3                 | i                | 4                     | 5             | 6              | 7      | 8              | 9                                       |
| mayotte<br>métropole                                         | 1                 | 0                | 11                    | 12            | 13             | 14     | 15             | 16                                      |
| Imp<br>polynésie-francaise<br>saint-barthélemy               | S 1               | 7                | 18                    | 19            | 20- Inventaire | 21     | 22- Inventaire | 23                                      |
| saint-martin<br>saint-pierre-et-miquelon<br>wallis-et-futuna | iels <sup>2</sup> | 4                | 25                    | 26            | 27             | 28     | 29             | 30                                      |
| egion V                                                      |                   |                  |                       |               |                |        |                |                                         |
| Récapitulatif annuel                                         |                   | E.               | •                     |               |                | _      |                |                                         |
|                                                              |                   | D,               | aion mátr             | opolo         |                | 1      |                |                                         |
|                                                              |                   | R                | gion metr             | opole         | ~              | J      |                |                                         |
|                                                              |                   | $\checkmark$     | 2023                  | 2024 🗆 2      | 2025 20        | 026    |                |                                         |

Les touches > >> et < << permettent de se déplacer dans les différents calendrier annuels et mensuels pour visualiser les jours officiels importés :

| MENU                                                      | Jours fermés        |                   |              |                 |        |     |     |
|-----------------------------------------------------------|---------------------|-------------------|--------------|-----------------|--------|-----|-----|
| Pour la société / service<br>Toute société / Tout service | Ajouter une période | de fermeture du j | j/mm/aaaa au | (jj/mm/aaaa) (L | ibellé |     |     |
| Calendrier<br>CAL.1 V                                     |                     |                   |              | Mai 2023        |        |     |     |
| Aujourd'hui: Mardi 18 Avril 2023                          | Lun                 | Mar               | Mer          | Jeu             | Ven    | Sam | Dim |
| Actuellement : FERME                                      | 1- 1er mai          | 2                 | 3            | 4               | 5      | 6   | 7   |
|                                                           | 8- 8 mai            | 9                 | 10- toto     | 11              | 12     | 13  | 14  |
| Exporter un calendrier                                    | 15                  | 16                | 17           | 18- Ascension   | 19     | 20  | 21  |
| Importer un fichier CSV ou ICS                            | 22                  | 23                | 24           | 25              | 26     | 27  | 28  |
| Importation de jours fériés officiels                     | 29- Lundi de Pent   | 30                | 31           |                 |        |     |     |
| F1                                                        |                     |                   |              |                 |        |     |     |
| Récapitulatif annuel                                      |                     |                   |              |                 |        |     |     |

La visualisation de ces jours est également disponible pour l'année considérée en sélectionnant **Récapitulatif annuel** :

Pour le service : Commun à tous les services Calendrier : CAL 1 Aujourd'hui : Mardi 18 Avril 2023 Récapitulatif annuel des jours fermés

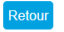

| <b>«</b> |      |      |      |       | 2     | 2023  |       |       |       |       | >     |
|----------|------|------|------|-------|-------|-------|-------|-------|-------|-------|-------|
| Jan      | Fév  | Mar  | Avr  | Mai   | Jun   | Jul   | Aou   | Sep   | Oct   | Nov   | Déc   |
| D 01     | M 01 | M 01 | S 01 | L 01  | J 01  | S 01  | M 01  | V 01  | D 01  | M 01  | V 01  |
| L 02     | J 02 | J 02 | D 02 | M 02  | V 02  | D 02  | M 02  | S 02  | L 02  | J 02  | S 02  |
| M 03     | V 03 | V 03 | L 03 | M 03  | \$ 03 | L 03  | J 03  | D 03  | M 03  | V 03  | D 03  |
| M 04     | S 04 | S 04 | M 04 | J 04  | D 04  | M 04  | V 04  | L 04  | M 04  | S 04  | L 04  |
| J 05     | D 05 | D 05 | M 05 | V 05  | L 05  | M 05  | \$ 05 | M 05  | J 05  | D 05  | M 05  |
| V 06     | L 06 | L 06 | J 06 | \$ 06 | M 06  | J 06  | D 06  | M 06  | V 06  | L 06  | M 06  |
| \$ 07    | M 07 | M 07 | V 07 | D 07  | M 07  | V 07  | L 07  | J 07  | \$ 07 | M 07  | J 07  |
| D 08     | M 08 | M 08 | S 08 | L 08  | J 08  | \$ 08 | M 08  | V 08  | D 08  | M 08  | V 08  |
| L 09     | J 09 | J 09 | D 09 | M 09  | V 09  | D 09  | M 09  | S 09  | L 09  | J 09  | S 09  |
| M 10     | V 10 | V 10 | L 10 | M 10  | S 10  | L 10  | J 10  | D 10  | M 10  | V 10  | D 10  |
| M 11     | S 11 | S 11 | M 11 | J 11  | D 11  | M 11  | V 11  | L 11  | M 11  | \$ 11 | L 11  |
| J 12     | D 12 | D 12 | M 12 | V 12  | L 12  | M 12  | S 12  | M 12  | J 12  | D 12  | M 12  |
| V 13     | L 13 | L 13 | J 13 | S 13  | M 13  | J 13  | D 13  | M 13  | V 13  | L 13  | M 13  |
| S 14     | M 14 | M 14 | V 14 | D 14  | M 14  | V 14  | L 14  | J 14  | S 14  | M 14  | J 14  |
| D 15     | M 15 | M 15 | S 15 | L 15  | J 15  | \$ 15 | M 15  | V 15  | D 15  | M 15  | V 15  |
| L 16     | J 16 | J 16 | D 16 | M 16  | V 16  | D 16  | M 16  | S 16  | L 16  | J 16  | S 16  |
| M 17     | V 17 | V 17 | L 17 | M 17  | S 17  | L 17  | J 17  | D 17  | M 17  | V 17  | D 17  |
| M 18     | S 18 | S 18 | M 18 | J 18  | D 18  | M 18  | V 18  | L 18  | M 18  | S 18  | L 18  |
| J 19     | D 19 | D 19 | M 19 | V 19  | L 19  | M 19  | S 19  | M 19  | J 19  | D 19  | M 19  |
| V 20     | L 20 | L 20 | J 20 | \$ 20 | M 20  | J 20  | D 20  | M 20  | V 20  | L 20  | M 20  |
| S 21     | M 21 | M 21 | V 21 | D 21  | M 21  | V 21  | L 21  | J 21  | S 21  | M 21  | J 21  |
| D 22     | M 22 | M 22 | S 22 | L 22  | J 22  | S 22  | M 22  | V 22  | D 22  | M 22  | V 22  |
| L 23     | J 23 | J 23 | D 23 | M 23  | V 23  | D 23  | M 23  | \$ 23 | L 23  | J 23  | \$ 23 |
| M 24     | V 24 | V 24 | L 24 | M 24  | \$ 24 | L 24  | J 24  | D 24  | M 24  | V 24  | D 24  |
| M 25     | S 25 | S 25 | M 25 | J 25  | D 25  | M 25  | V 25  | L 25  | M 25  | S 25  | L 25  |
| J 26     | D 26 | D 26 | M 26 | V 26  | L 26  | M 26  | S 26  | M 26  | J 26  | D 26  | M 26  |
| V 27     | L 27 | L 27 | J 27 | \$ 27 | M 27  | J 27  | D 27  | M 27  | V 27  | L 27  | M 27  |
| \$ 28    | M 28 | M 28 | V 28 | D 28  | M 28  | V 28  | L 28  | J 28  | S 28  | M 28  | J 28  |
| D 29     |      | M 29 | S 29 | L 29  | J 29  | S 29  | M 29  | V 29  | D 29  | M 29  | V 29  |
| L 30     |      | J 30 | D 30 | M 30  | V 30  | D 30  | M 30  | \$ 30 | L 30  | J 30  | S 30  |
| M 31     |      | V 31 |      | M 31  |       | L 31  | J 31  |       | M 31  |       | D 31  |
|          |      |      |      |       |       |       |       |       |       |       |       |

### 8.2 GESTION DES HORAIRES D'OUVERTURE

Ce menu permet, à base service et calendrier, la gestion des plages horaires type **Ouverture** / **Fermeture** à appliquer pour une semaine courante du lundi au dimanche.

Pour chaque jour, il est possible de configurer 4 plages horaires (2 plages en mode ouvert et 2 plages en mode fermé), ceci de façon indépendante pour chacun des jours de la semaine.

| Pour la société / service            | Jour     | Début plage 1 | Fin plage 1 | Début plage 2 | Fin plage 2 |
|--------------------------------------|----------|---------------|-------------|---------------|-------------|
|                                      | Lundi    | 08:00         | 13:00       | 14:00         | 18:00       |
| Plages horaires du calendrier :      | Mardi    | 08:00         | 13:00       | 14:00         | 18:00       |
| Aujourd'hui : Mercredi 19 Avril 2023 | Mercredi | 08:00         | 13:00       | 14:00         | 18:00       |
|                                      | Jeudi    | 08:00 hh:     | :mm 13:00   | 14:00         | 18:00       |
| Actuellement : OUVERI                | Vendredi | 08:00         | 13:00       | 14:00         | 20:00       |
|                                      | Samedi   | 08:00         | 13:00       |               |             |
|                                      | Dimanche |               |             |               |             |

- Sélectionner le Service et le calendrier considéré
- Entrer pour chaque jour les heures de début et fin de plage (2 plages maximum) :
- Respecter le format hh:mm (Exemple : 09:00)
- Cliquer sur Valider pour la prise en compte.

### Basculement immédiat de l'état Ouverture ou Fermeture

Le bouton d'état **Actuellement** (Ouvert/Fermé) permet de basculer immédiatement l'état dans le cas par exemple d'un évènement imprévu.

Cette action entraîne le basculement jusqu'à la prochaine plage horaire si celle-ci a été définie.

| 🕅 Mitel 🕴 міч                                   | oice 5000 Easy Admin - S | TE 0          |                 |               |             |
|-------------------------------------------------|--------------------------|---------------|-----------------|---------------|-------------|
|                                                 | Horaires d'ouverture     |               |                 |               |             |
| Pour le service<br>Commun à tous les services 🗸 | Jour                     | Début plage 1 | Fin plage 1     | Début plage 2 | Fin plage 2 |
| Plages horaires du calendrier :                 | Mardi                    |               |                 |               |             |
| Aujourd'hui : Lundi 17 Avril 2023               | Mercredi                 |               |                 |               |             |
| Actuellement : FERME                            | Jeudi                    |               |                 |               |             |
|                                                 | Vendredi                 |               |                 |               |             |
|                                                 | Samedi                   |               |                 |               |             |
|                                                 | Dimanche                 |               |                 |               |             |
|                                                 |                          |               | Valider Annuler |               |             |
|                                                 |                          |               |                 | ,             |             |

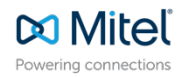

© Copyright 2024, Mitel Networks Corporation. All Rights Reserved. The Mitel word and logo are trademarks of Mitel Networks Corporation. Any reference to third party trademarks are for reference only and Mitel makes no representation of ownership of these marks.